## Ⅳ-25. 個人スケジュールの作成(シフト別)

概 要

シフトパターンに設定したシフトに合わせて、個人毎のスケジュー ルをシミュレーションします。シミュレーション後、必要に応じて 「個人スケジュールの修正」画面で、人員配置を調整します。

画面説明

《個人スケジュールの作成(シフト別) - 画面イメージ》

|     | 勤次郎 Enterpris | se III     |            | ログアウト                       |              |                  |             |    | <u>ਤ=_7/</u> |    |    |         | <u>⊽ニュ7ル</u> |
|-----|---------------|------------|------------|-----------------------------|--------------|------------------|-------------|----|--------------|----|----|---------|--------------|
|     |               | and a star |            | 前準備 個                       | 人設定          | スケシ゛ュール          | 打刻          | 締め | 75-4921      | 申請 | 予約 | 在席/伝言   | 70-          |
|     | 日通 太郎         |            | ~          | 個人スケシ                       | °1-∥0        | の作成(シ            | /フト別        | )  |              |    |    | トップページへ | <u>ヘルプ</u>   |
| (1) | 期間            | (          | 2          | 2012                        | /07/91       | 3                | 商用」         |    |              |    |    |         |              |
| Z   | 、<br>シフトバター   | -ングループ     | 0101000000 | →般(A棟)                      | /07/81       |                  | <u>∞713</u> |    |              |    |    |         |              |
| (4  |               |            | 010101000  | 10 A3病棟<br>10 A4病棟          |              |                  |             |    |              |    |    |         |              |
|     |               |            | 010103000  | 10 A5病棟<br>10 <u>A</u> 6病棟、 |              |                  |             |    |              |    |    |         |              |
|     |               |            | 0102000000 | 療養(日棟)<br>精神(C棟)            |              |                  |             |    |              |    |    |         |              |
|     |               |            |            |                             |              |                  |             |    |              |    |    |         |              |
|     |               |            |            |                             |              |                  |             |    |              |    |    |         |              |
|     |               |            |            |                             |              |                  |             |    |              |    |    |         |              |
|     |               |            |            |                             |              |                  |             |    |              |    |    |         |              |
|     |               |            |            |                             |              |                  |             |    |              |    |    |         |              |
|     |               |            |            |                             |              |                  |             |    |              |    |    |         |              |
|     |               |            |            |                             |              |                  |             |    |              |    |    |         |              |
|     |               |            |            |                             |              |                  |             |    |              |    |    |         |              |
|     |               |            |            |                             |              |                  |             |    |              |    |    |         |              |
|     | 設定            | 5          | 条件設定       |                             |              |                  |             |    |              |    |    |         |              |
|     |               | Ő          | 🗌 再作成      | ◎ スケジュー/                    | レを削除し        | してから作り通          | 直します。       |    |              |    |    |         |              |
|     |               | U          |            | (シフトバタ<br>した場合に             | モリなど<br>選択して | :のマスタ情報<br>ください) | を変更         |    |              |    |    |         |              |
|     |               |            |            | ● 未確定の個/                    | くのみ作         | り直します。           |             |    |              |    |    |         |              |
|     |               | $\bigcirc$ |            | (確定済みの                      | 個人は          | 作り直しませ/          | 6)          |    |              |    |    |         |              |
|     |               | -0         | 実行         |                             |              |                  |             |    |              |    |    |         |              |

《個人スケジュールの作成(シフト別) 項目説明》

(1)~(3) 「<u>抽出画面の説明</u>」をご覧ください。

(4) シフトパターングループ

ー覧より抽出したいシフトパターングループを選択します。複数の シフトパターングループをランダム(不連続)に選択できます。

(5) 条件設定ボタン

個人スケジュールの条件登録画面が開きます。 ※IV-23 個人スケジュールの条件登録を参照してください。

- (6) 再作成
  以前作成したスケジュールを破棄して、スケジュールを作成しなおしたい場合にチェックをつけてください。再作成のモードは、下記の2つから選択してください。
  ①スケジュールを削除してから作り直します。 作成済みの全てのスケジュールを破棄して再作成をします。
   ②未確定の個人のみ作り直します。
   「確定」処理をしたスケジュールは保護し、スケジュールを再作成します。
- (7) 実行ボタン 選択したシフトパターングループに対し、設定した期間でスケジュー ルのシミュレーションを開始します。